Mnogi od Vas su slali slike crteža na papiru. Većinom su to katastrofalni crteži. Bilo je i opravdanja da ne poznajete naredbe i da je sve drugačije. Ovo su zadnji dani u ovom polugodištu pa Vam neću više zadavati zadatke ali još jednomobjašnjavam postavljanje izbornika u onom obliku koji poznajete iz škole.

Nakon instalacije AutoCad-a instalirajte poznate izbornike na način da

upišete na command line: MENUBAR te potvrdite sa enter.

nakon toga upisati vrijednost **1** i potvrditi sa enter.

Zatim izabrati u padajućem izborniku koji se sad pojavio (gore na vrhu)

Tools pa Toolbar pa Autocad i odabrati (staviti kvačicu) sljedeće izbornike jedan po jedan :

3D Navigation, Dimension, Draw, Modeling, Modify i Properties.

To su izbornici onakvi kakve poznajete iz škole pa ih postavite po želji gore, dolje, lijevo ili desno.

Nakon toga ponovno u izborniku Tools izaberite Workspaces

Te potvrdite izbornike koje smo odabrali sa odabirom: Save Current As (classic npr.).

Poslije ako treba pozovete taj classic menu dolje u podnožju AutoCad prozora pored natpisa radne površine (workspace).

I to je sve. Ako niste sigurni u neke naredbe što su, postavite kursor (strelicu) na ikonicu pa će se pojaviti njeno ime a uskoro i kratko objašnjenje. No ako pritisnete F1 dobiti će te i nešto širi opis naredbe.

Lp.